# Annoncer un événement

Dans ce tutoriel on va voir :

 comment créer une annonce d'événement sur le site https://micheltouret.fr/

#### Création de l'annonce

Il est recommandé de créer l'annonce dès que la date, le lieu et la nature de l'événement sont connus, quitte à la modifier ou la compléter par la suite.

Aller sur le site https://michel-touret.fr et s'identifier si nécessaire (voir le tutoriel « S'identifier »).

Cliquer « Agenda » dans le menu « Nouvelles » :

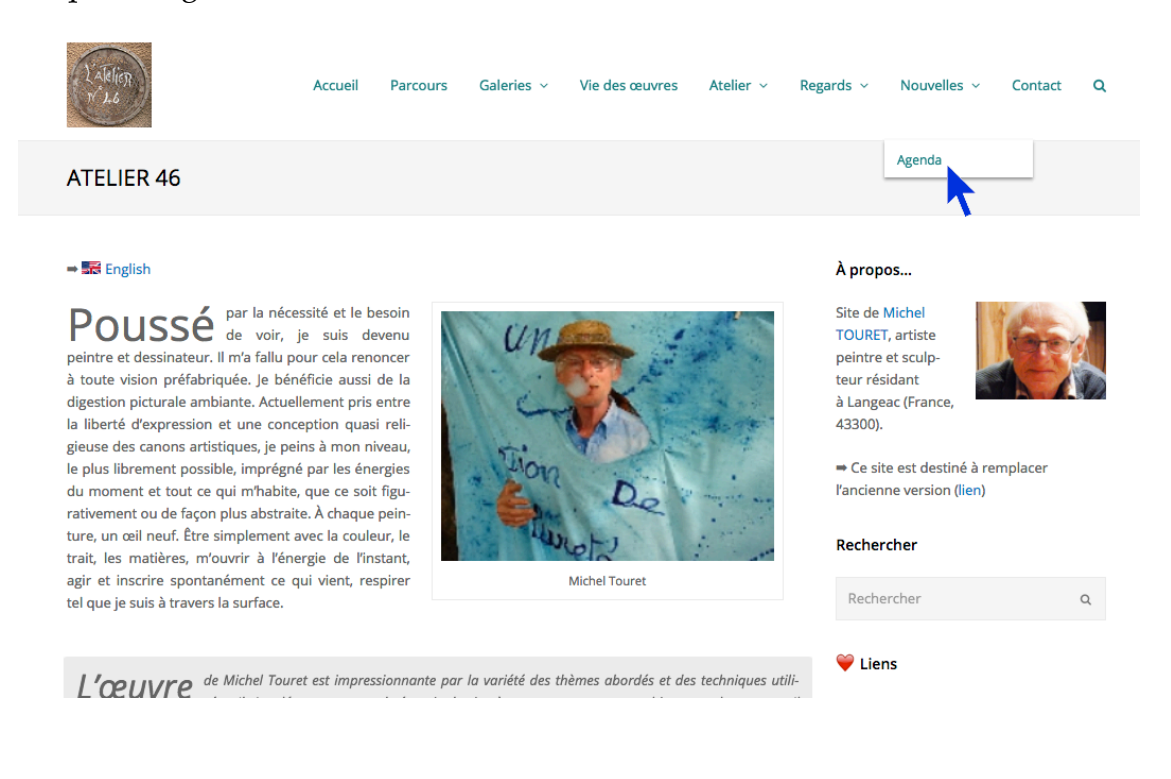

#### 2018-12-12

On voit apparaître les annonces en ordre chronologique inverse.

Dans la barre noire on sélectionne « Article » du menu « Créer » :

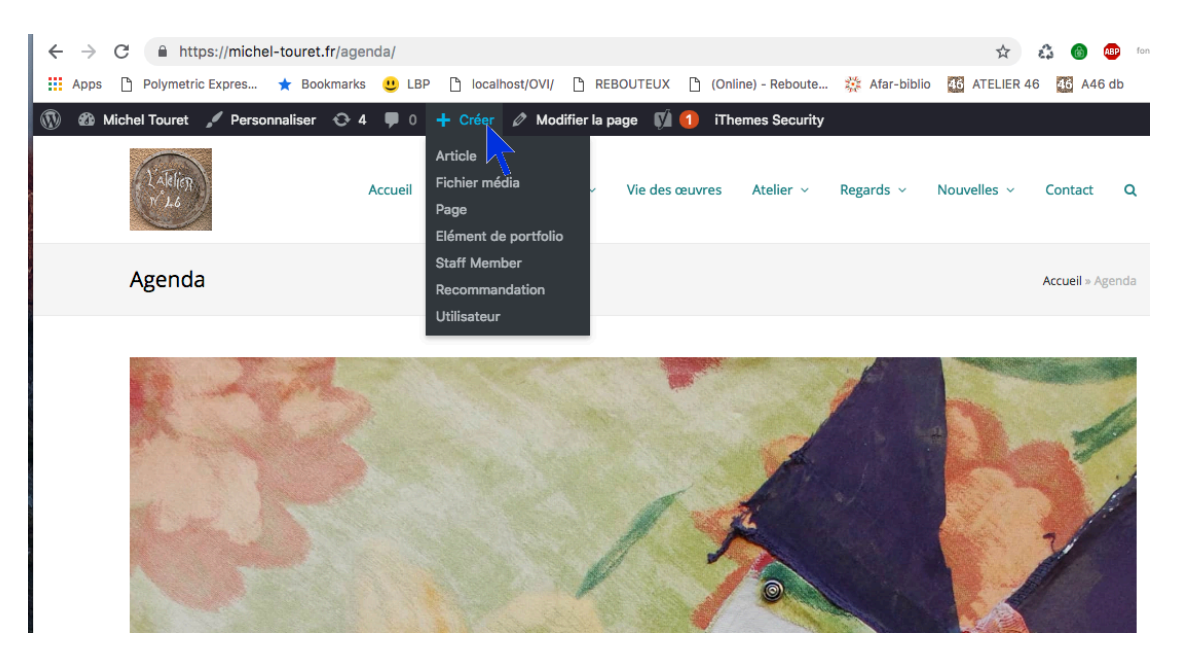

#### On arrive dans l'éditeur d'article :

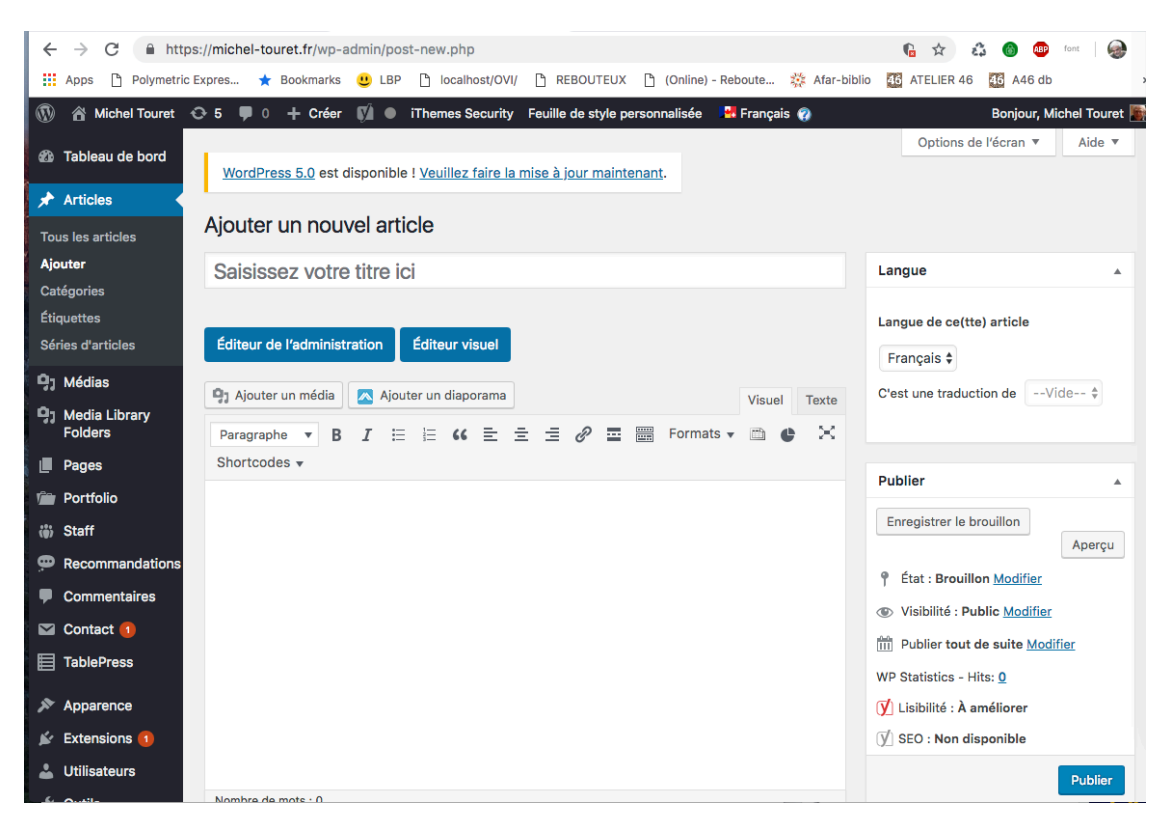

On inscrit un titre, on tape ou on colle un texte, on insère des images éventuellement, puis on clique « Enregistrer le brouillon ».

À ce stade, l'article n'est pas encore visible sur le site mais on peut le prévisualiser en cliquant le bouton « Aperçu », ce qui donne par exemple :

| 🚳 Michel Touret 🖌 Personnaliser                                                                                                    | 😌 4 🛡 0 🕂 Créer                                                               | Ø Modifier l'artic                     | :le 🚺 🔵 iThe   | mes Security |           |                     |                |      |
|----------------------------------------------------------------------------------------------------|-------------------------------------------------------------------------------|----------------------------------------|----------------|--------------|-----------|---------------------|----------------|------|
| L'Allier<br>14 1.6                                                                                                    | Accueil Parcours                                                              | Galeries ~                             | Vie des œuvres | Atelier v    | Regards ~ | Nouvelles ~         | Contact        | ۹    |
| Agenda                                                                                                    |                                                                               |                                        |                |              | Acci      | ueil » Agenda » Con | férence à Brio | udes |
| Conférence à Bri<br>11 décembre 2018 🛔 Mich<br>Le 15 février 2019 aura lieu une<br>Venez nombreux, il y aura du b<br>f Tweeter in G+<br>Share This | OUCLES<br>el Touret 🗅 annonces 🔎<br>e conférence à Brioudes avec<br>non vin ! | 0 commentaire<br>pour titre « Blablabl | a ».           |              |           |                     |                |      |
| <b>y</b> Tweet f Partager<br>Articles connexes                                                                                                    | G+ Plus un in Partage                                                         | Email                                  |                |              |           |                     |                |      |
| 3 1                                                                                                    | Page Facebook ATELI<br>Une page ATELIER 46 (N<br>a été créée sur Eaceboo      | E <b>R 46</b><br>lichel Touret)        |                |              |           |                     |                |      |

Cet aperçu est affiché dans un nouvel onglet. Il suffit donc de cliquer sur l'onglet précédent pour retourner dans l'éditeur :

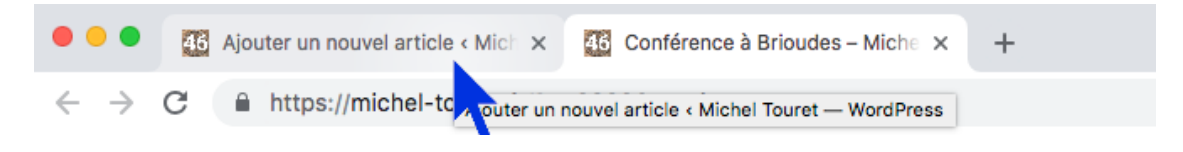

### **Compléter l'article**

Il faut cocher la case « annonces » dans les « Catégories » :

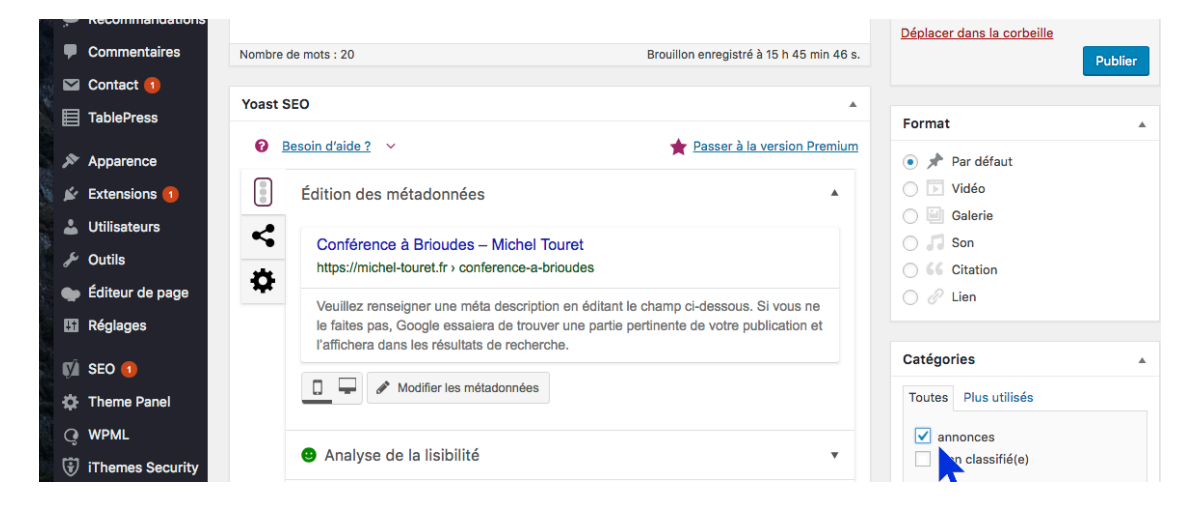

On va aussi taper un texte très court (la « Méta description ») qui apparaîtra dans les résultats de moteurs de recherche. Par exemple, « Conférence de Michel Touret à Brioudes le 15 février 2019 ».

Puis on va attacher une « image mise en avant » en cliquant le lien « Définir l'image mise en avant » :

| conference-a-brioudes                              |                                     | + Ajouter une nouvelle catégorie                                 |
|----------------------------------------------------|-------------------------------------|------------------------------------------------------------------|
| Méta description                                   | • Insérez des variables de métadonn | nées                                                             |
| Modifiez votre méta description en l'édita         | nt ici                              | Etiquettes Ajouter<br>Séparez les étiquettes par des virgules    |
| Fermer l'éditeur de métadonnées                    |                                     | <u>Choisir parmi les étiquettes les plus</u><br><u>utilisées</u> |
| Analyse de la lisibilité                           |                                     | ▼ Séries d'articles                                              |
| Requête cible                                      |                                     | ▼ Tous Plus utilisés                                             |
| + Ajouter une variante                             |                                     | ▼ + Nouveau                                                      |
|                                                    |                                     | Image mise en avant                                              |
| i <b>ons</b><br>rincipal En-tête Titre Diaporama A | rrière plan Pied de page Appel à    | Définir l'image mise en avant                                    |
| adirection                                         |                                     |                                                                  |

#### Image mise en avant × Téléverser des fichiers Bibliothèque de médias Rechercher des méd Images Toutes les dates \$ DÉTAILS DU FICHIER JOINT Filtre d'image Aucun ¢ 2018-10-04-18.21.03.jpg 4 octobre 2018; 1 MB; 2879 × 3808 Modifier l'image | Supprimer définitivement Adresse web https://michel-touret.fr/w Titre 2018-10-04-18 Nº 16 - 54 x 73 Légende Définir l'image mise en avant

## Le lien nous envoie dans la « Bibliothèque de médias » :

Ici on peut choisir une image déjà stockée dans les médias, ou en ajouter une nouvelle en cliquant « Téléverser des fichiers » en haut à gauche :

| Image mise en a         | avant                                                      | ×           |
|-------------------------|------------------------------------------------------------|-------------|
| Téléverser des fichiers | Bibliothèque de médias                                     |             |
|                         | -                                                          |             |
|                         |                                                            |             |
|                         |                                                            |             |
|                         |                                                            |             |
|                         |                                                            |             |
|                         | Déposez vos fichiers n'importe où pour les téléverser      |             |
|                         | ou                                                         |             |
|                         | Choisir des fichiers                                       |             |
|                         | Taille de fichier maximale pour le téléversement : 128 MB. |             |
|                         |                                                            |             |
|                         |                                                            |             |
|                         |                                                            |             |
|                         |                                                            |             |
|                         |                                                            |             |
|                         | Définir l'image mis                                        | se en avant |

On dépose un fichier d'image qui se télécharge :

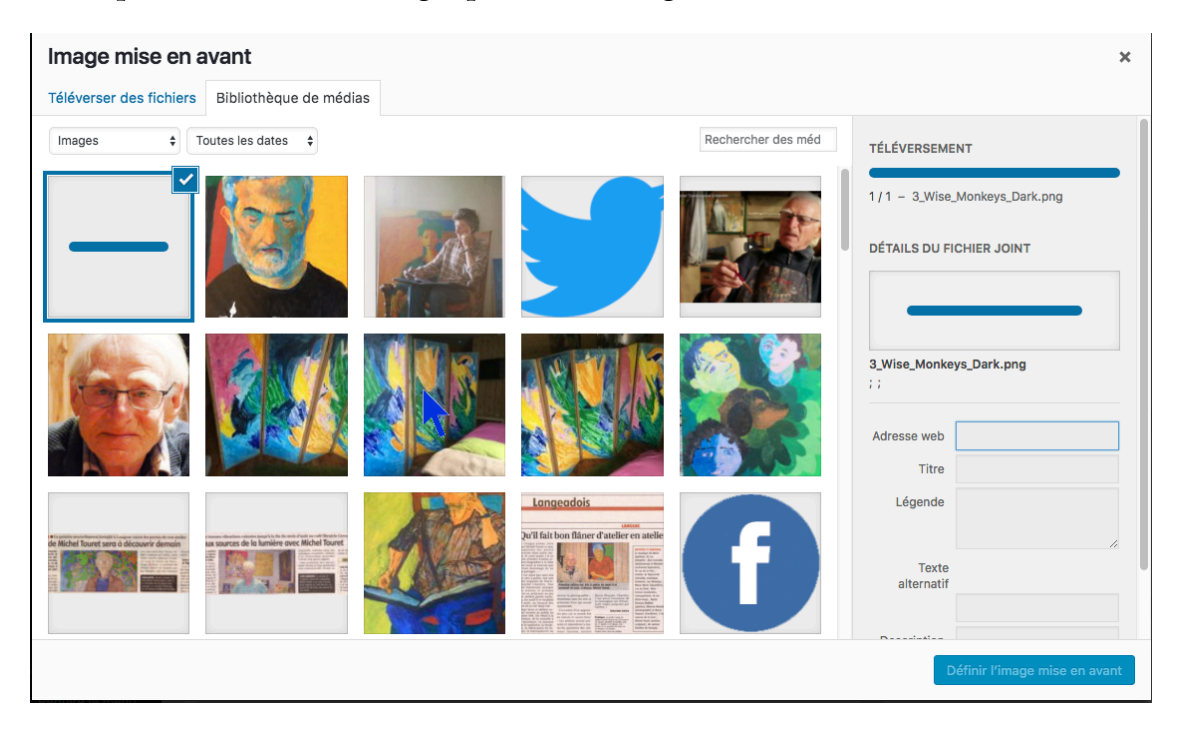

La nouvelle image est chargée et on n'a plus qu'à l'insérer en cliquant « Définir l'image mise en avant » :

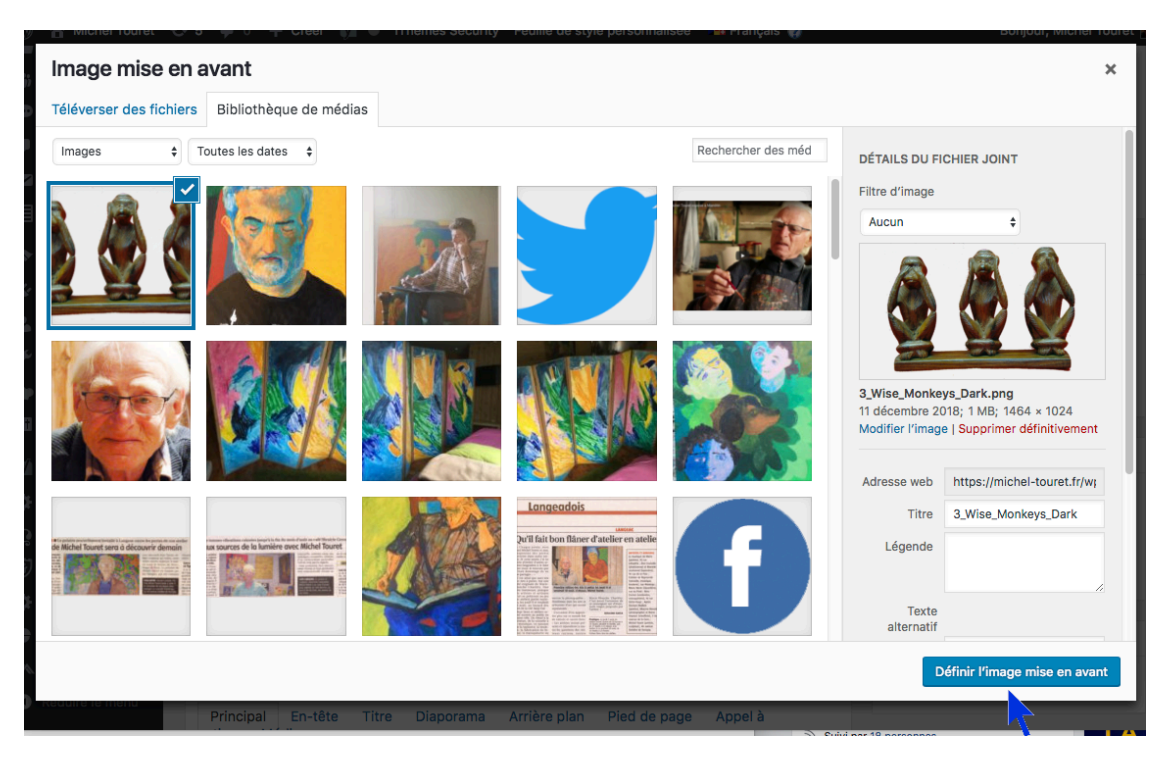

#### 2018-12-12

| Analyse de la lisibilité                                                                                            | ▼ Séries d'articles ▲                                        |
|----------------------------------------------------------------------------------------------------|--------------------------------------------------------------|
| Requête cible                                                                                                    | ▼ Tous Plus utilisés                                         |
| + Ajouter une variante                                                                                              | v I Neuroeu                                                  |
| Contenu Cornestone                                                                                                  | * NOUVEdu                                                    |
|                                                                                                    | Image mise en avant                                          |
| p <b>tions</b><br>Principal En-tête Titre Diaporama Arrière plan Pied de page Appel à<br>ction Média                |                                                              |
| Redirection Enter a URL to redirect this post or page.                                                              |                                                              |
| Mis en page du site                                                                                                 |                                                              |
| This option should only be used in very specific cases since there is a global setting available in the Customizer. | Cliquez sur l'image pour la modifier ou la<br>mettre à jour. |
| Mise en page du contenu                                                                                             | Supprimer l'image mise en avant                              |

Ensuite cliquer « Enregistrer le brouillon » puis « Aperçu » pour voir le résultat (qui n'est pas encore publié). Il faut sélectionner l'onglet de l'aperçu pour afficher l'article :

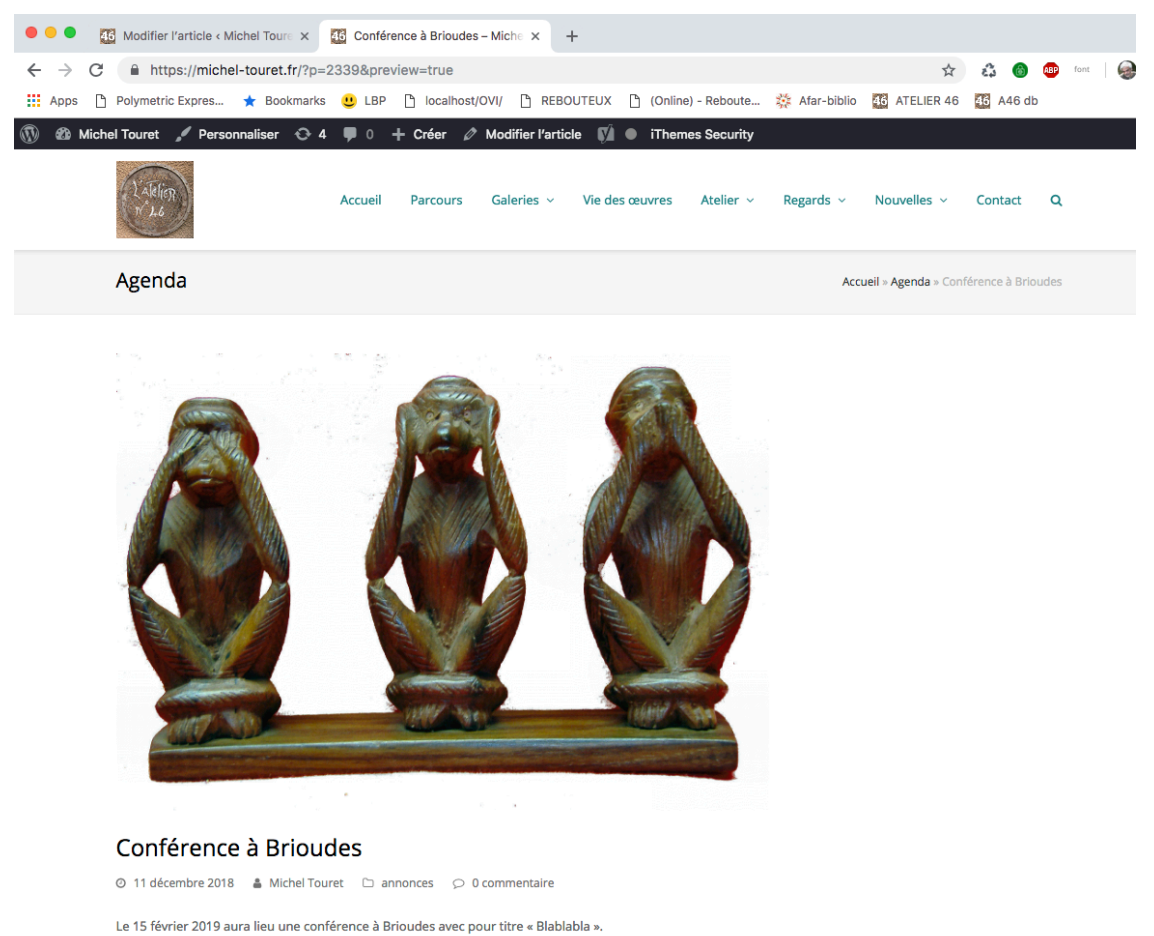

. Venez nombreux, il y aura du bon vin ! Si on est satisfait du résultat, on retourne dans l'onglet « Modifier l'article » puis on clique « Publier ». L'annonce apparaîtra alors dans l'agenda. On pourra cliquer le lien « Voir l'article » dans la bande noire pour basculer vers l'affichage (public) de cet article.

## **Modifier l'annonce**

Supposons qu'on veuille modifier l'annonce quelques jours plus tard. Il y a deux manières de revenir à l'éditeur de texte.

### 1) À partir du Tableau de bord

Cliquer le lien « Tableau de bord » (après s'être identifié si la bande noire n'est pas visible) :

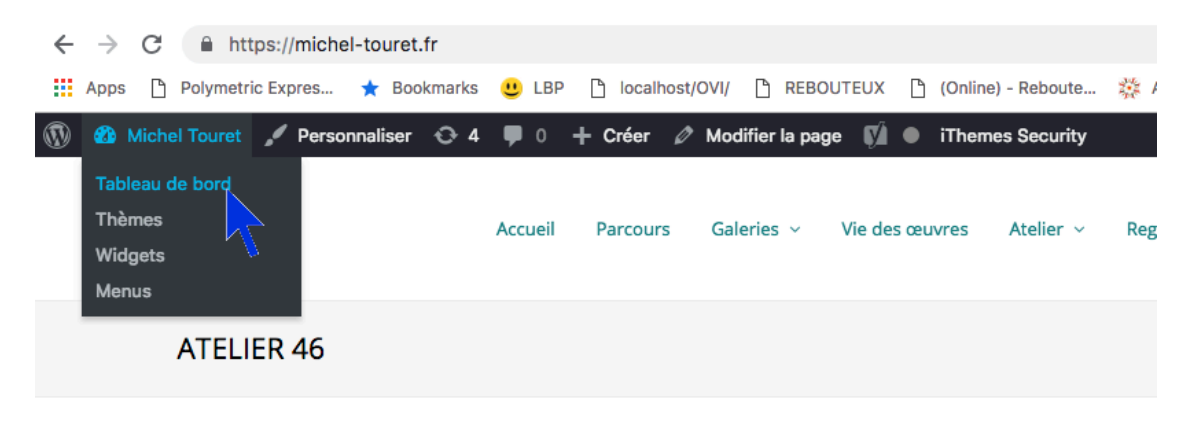

#### 👄 🎆 English

Poussé par la nécessité et le besoin de voir, je suis devenu peintre et dessinateur. Il m'a fallu pour cela renoncer à toute vision préfabriquée. Je bénéficie aussi de la

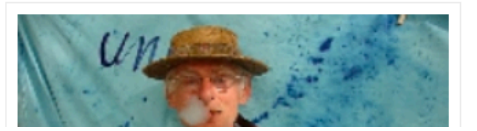

Dans le Tableau de bord on clique « Tous les articles » :

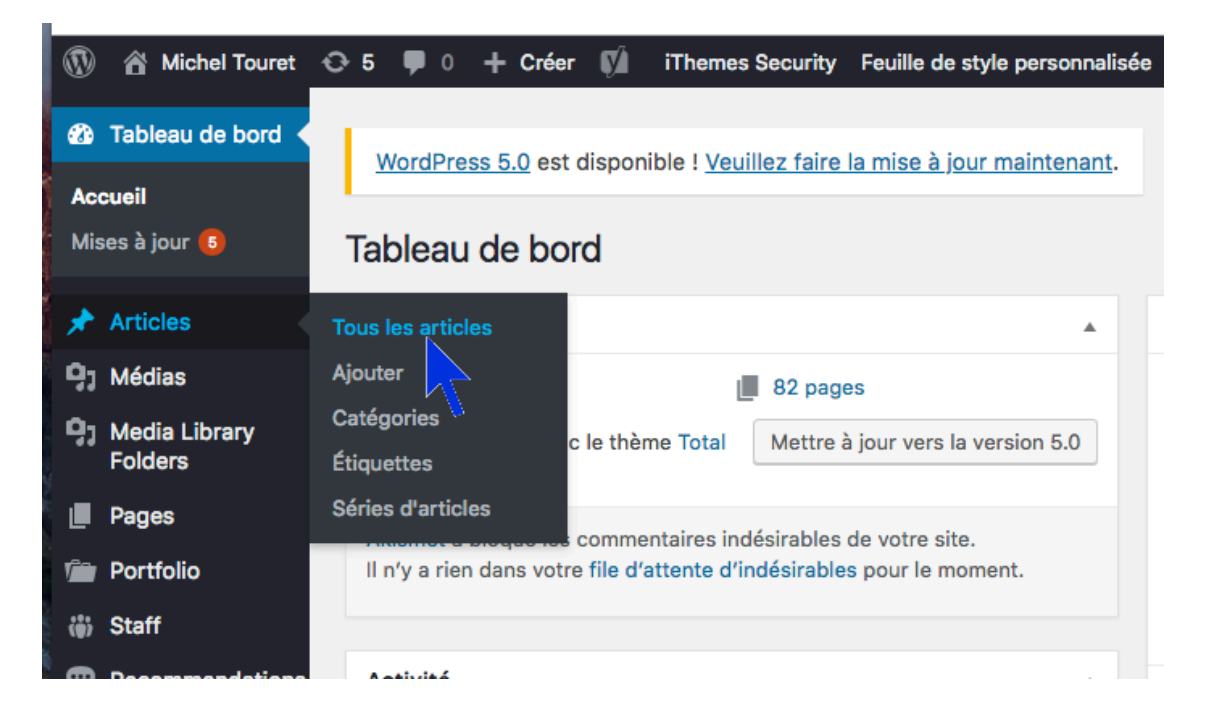

La liste d'articles apparaît avec le plus récent en premier. Il suffit de cliquer son titre pour ouvrir l'éditeur :

| 🖈 Articles 🛛 🖌                 | I                                                                           |                                      |
|--------------------------------|-----------------------------------------------------------------------------|--------------------------------------|
| Tous les articles              | Articles Ajouter                                                            |                                      |
| Ajouter                        | Tous (4)   Les miens (2)   Publiés (3)   Bro                                | ouillon (1)   Contenu Cornestone (0) |
| Catégories                     | Anglais (1)   Français (3)   Toutes les langu                               | es (4)                               |
| Étiquettes                     | Actions groupées 🔶 Applique                                                 | r                                    |
| Séries d'articles              | Toutes les dates 🖨 Toutes 🗘                                                 | Tous les scores SEO 🗘 T              |
| <b>9</b> ] Médias              | Titre                                                                       |                                      |
| Giran Media Library<br>Folders | Conférence à Brioude le 1er avril<br>Brouillon                              | 2019 — 🕂                             |
| Pages                          | Modifier   Modification rapide   Corbe<br>  Edit with WPBakery Page Builder | eille   Aperçu                       |
| Portfolio                      | Exposition janvier 2019                                                     | +                                    |
| 🌐 Staff                        |                                                                             | -                                    |
| Recommandations                |                                                                             |                                      |

### 2) Directement à partir de l'article publié

On affiche l'article puis on clique le lien « Modifier l'article » dans la bande noire :

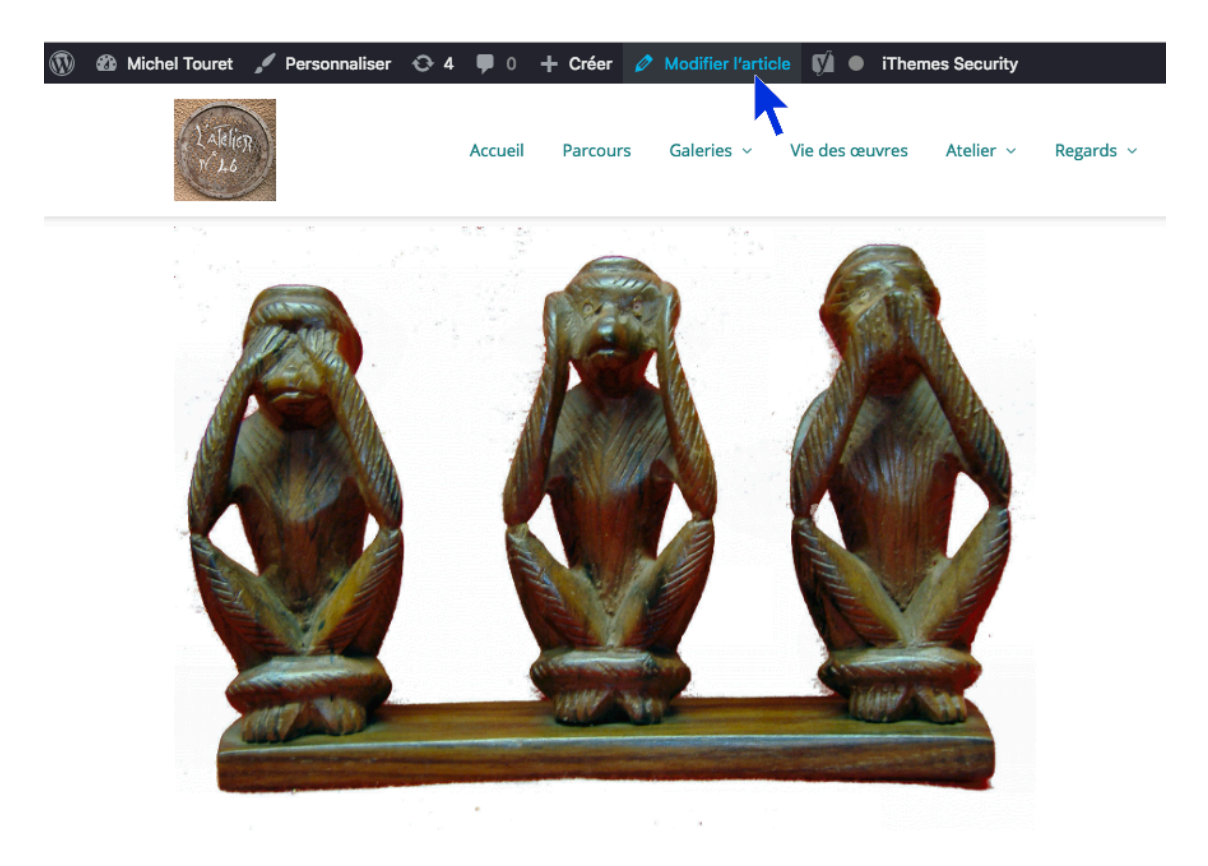

Ces deux méthodes sont équivalentes car elles permettent d'ouvrir l'éditeur pour cet article. Mais la deuxième, plus simple, n'est possible que si l'article a déjà été publié. En effet les articles au stade « brouillon » ne sont pas visibles sur le site.

### **Préciser l'annonce**

On a changé la date de l'événement, corrigé le titre (« Brioude » au lieu de « Brioudes ») et on veut ajouter des précisions.

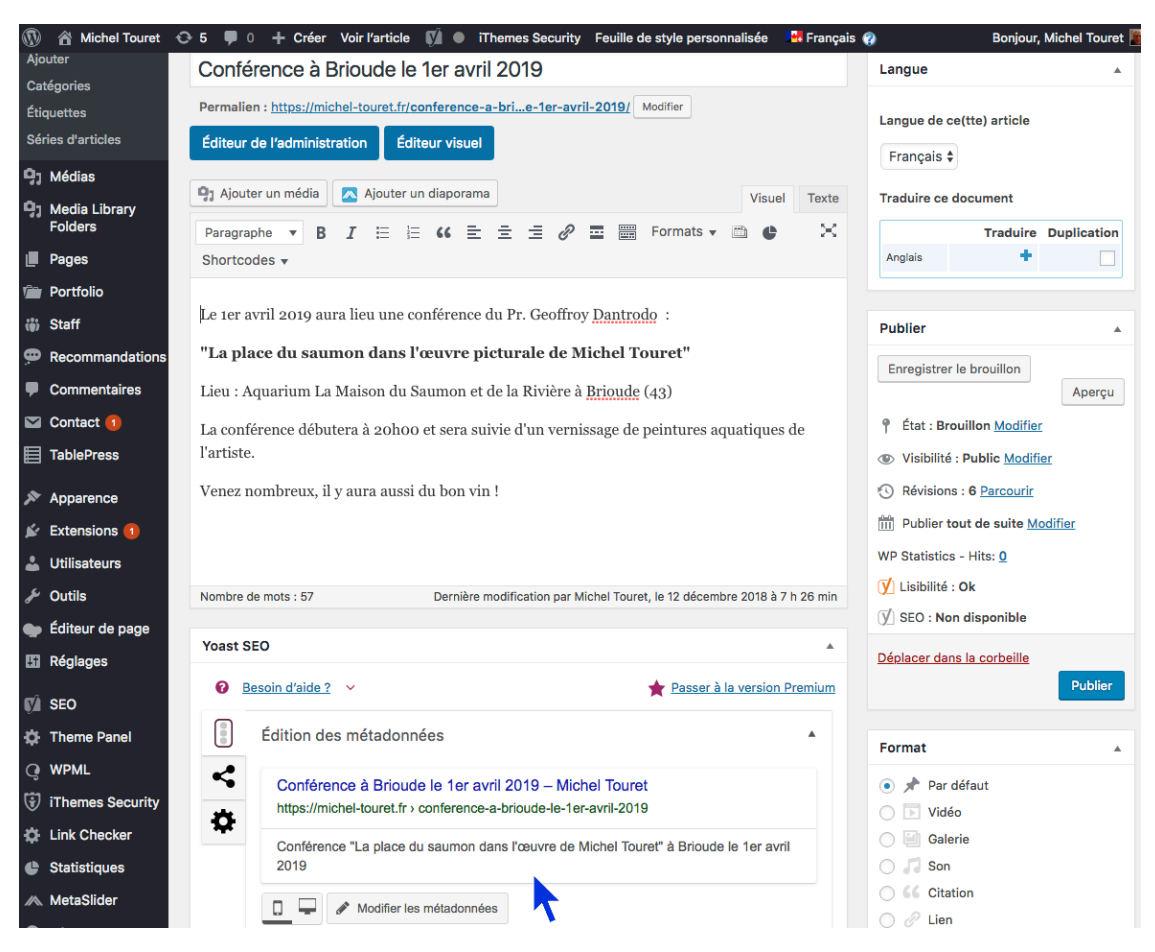

Voici le texte révisé avec le nouveau titre et le résumé corrigé :

Le titre de l'annonce apparaît au sommet de la page. Le titre de la conférence a été mis en gras.

Le résumé est au bas de la page. Pour le modifier on a cliqué le bouton « Modifier les métadonnées » et saisi le nouveau texte de « Méta description » :

# *Conférence "La place du saumon dans l'œuvre de Michel Touret" à Brioude le 1er avril 2019*

On a modifié le texte en ajoutant un maximum de précisions, puis cliqué « Enregistrer le brouillon » (si l'annonce n'était pas encore publiée) ou « Mettre à jour » si elle était publiée.

## Ajouter un lien

En général il faut ajouter un lien pour que les internautes puissent se rendre sur la page de présentation du lieu. Ici, par exemple, on va localiser la « Maison du Saumon et de la Rivière » à Brioude.

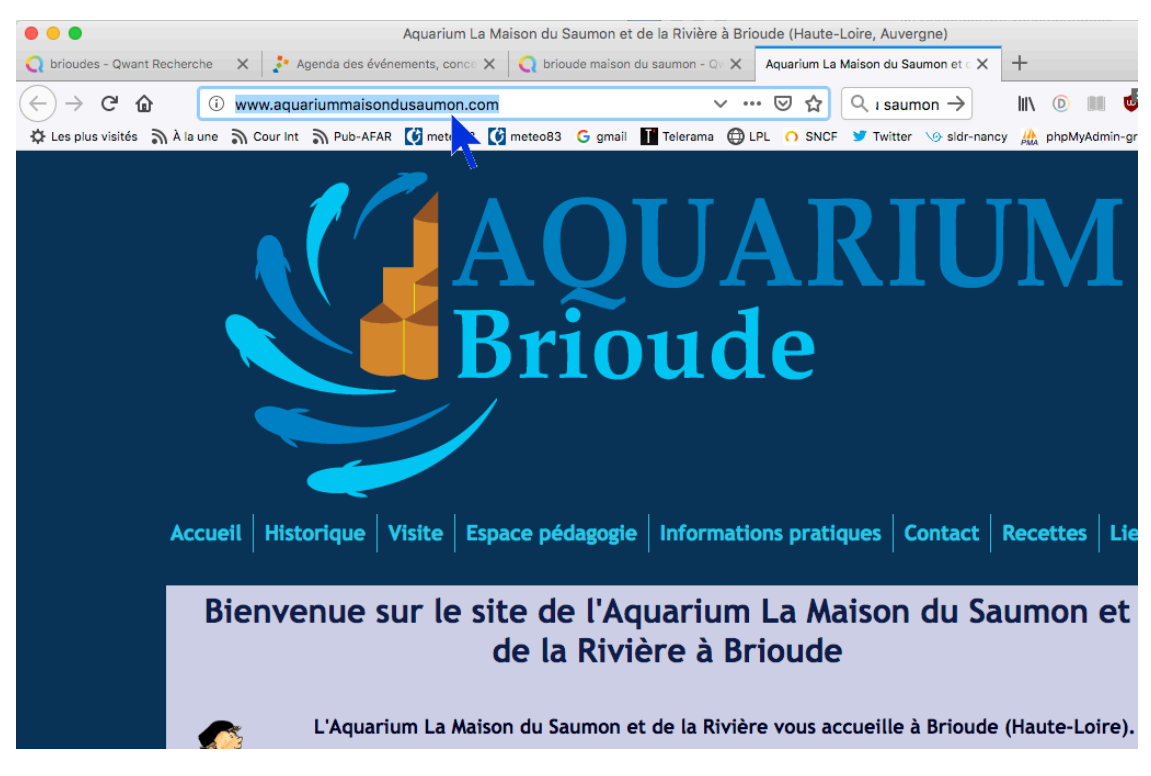

Pour cela, chercher le lieu dans Google et afficher la page :

Au sommet de la page apparaît l'URL qu'on va copier :

http://www.aquariummaisondusaumon.com/

On retourne alors dans l'éditeur pour ajouter ce lien à l'article. On va sélectionner le texte « Aquarium ... Rivière » et cliquer le bouton « Insérer/modifier un lien » :

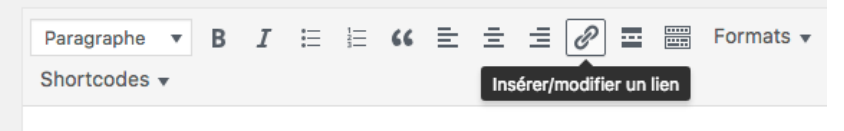

Le 1er avril 2019 aura lieu une conférence du Pr. Geoffroy Dantrodo :

"La place du saumon dans l'œuvre picturale de Michel Touret"

Lieu : Aquarium La Maison du Saumon et de la Rivière à Brioude (43)

La conférence débutera à 20h00 et sera suivie d'un vernissage de peintures aq l'artiste.

Venez nombreux, il y aura aussi du bon vin !

Un dialogue s'ouvre où l'on peut coller l'URL copiée :

| Paragraphe 🔻 B I 🗄 🗄 🕊 🖆 🗮 🚍 🗐 For                                                                                                    |
|----------------------------------------------------------------------------------------------------|
| Shortcodes 🔻 Insérer/modifier un lien                                                                                                    |
|                                                                                                    |
| Le 1er avril 2019 aura lieu une conférence du Pr. Geoffroy <u>Dantrodo</u> :                                                                                                    |
| "La place du saumon dans l'œuvre picturale de Michel Toure                                                                                                    |
| Lieu : <u>Aquarium La Maison du Saumon et de la Rivière</u> à <u>Brioude</u> (43)                                                                                                    |
| La c Collez ou saisissez l'URL à rechercher 🛛 🗲 🇱 ssage de pein                                                                                                    |
| l'artiste.                                                                                                    |
|                                                                                                    |
|                                                                                                    |
|                                                                                                    |
| Lieu : <u>Aquarium La Maison du Saumon et de la Rivière</u> à <u>Brioude</u> (43)                                                                                                    |
| La contractional la contractional la contraction la contraction la |
| l'artiste. Options du lien                                                                                                    |
| Venez nombreux. il v aura aussi du bon vin !                                                                                                    |

C'est presque fini... On va aussi cliquer le bouton « Options du lien » pour cocher la case « Ouvrir le lien dans un nouvel onglet » :

| Insérer/m      | odifier un lien                               | × |
|----------------|-----------------------------------------------|---|
| Saisissez l'UR | L de destination                              |   |
| Adresse web    | http://www.aquariummaisondusaumon.com/        |   |
| Texte du lien  | Aquarium La Maison du Saumon et de la Rivière |   |
|                | Ouvrir le lien dans un nouvel onglet          |   |

Avec cette option, quand un internaute cliquera le lien il pourra visiter le site de la Maison du Saumon sans faire disparaître la page de l'annonce.

Cliquer le bouton « Mettre à jour ». Le lien apparaît maintenant en bleu dans l'éditeur :

Le 1er avril 2019 aura lieu une conférence du Pr. Geoffroy Dantrodo :

"La place du saumon dans l'œuvre picturale de Michel Touret"

Lieu : Aquarium La Maison du Saumon et de la Rivière à Brioude (43)

La conférence débutera à 20h00 et sera suivie d'un vernissage de peintures l'artiste.

Ne pas oublier de cliquer le bouton « Enregistrer le brouillon » ou « Mettre à jour » pour enregistrer cette modification.

En visualisant l'annonce, on peut constater que le lien a bien été ajouté et le cliquer pour s'assurer que la redirection est correcte :

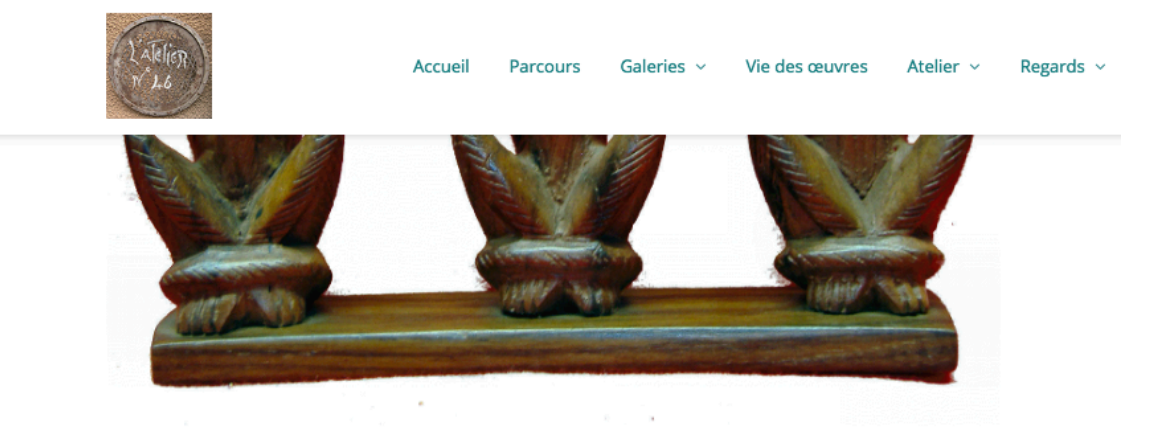

### Conférence à Brioude le 1er avril 2019

Ø 12 décembre 2018 🛔 Michel Touret 🗅 annonces 🜻 0 commentaire

Le 1er avril 2019 aura lieu une conférence du Pr. Geoffroy Dantrodo :

« La place du saumon dans l'œuvre picturale de Michel Touret »

Lieu : Aquarium La Maison du Saumon et de la Rivière à Brioude (43)

La conférence débutera à 20h00 et sera suivie d'un vernissage de peintures aquatiques de l'artiste.

Venez nombreux, il y aura aussi du bon vin !

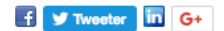